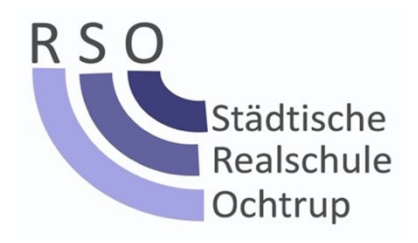

Ochtrup, 17. Mai 2022

Sehr geehrte Eltern,

die RSO hat zu Beginn des Schuljahres *WebUntis* als Stundenplanprogramm eingeführt. Ihre Kinder haben zum zweiten Halbjahr ihre persönlichen Zugangsdaten hierfür bekommen und können nun ihren individuellen Stundenplan, inklusive aller aktuellen Vertretungen, einsehen. Wir haben bisher sehr positive Erfahrungen hiermit gemacht.

Nun soll in den nächsten Tagen der öffentliche Stundenplan von der Schulhomepage genommen werden. Damit aber auch Sie, als Erziehungsberechtigte, weiterhin Zugang zum aktuellen Stundenplan Ihres Kindes haben, haben wir auch für Sie (pro Kind zwei zusätzliche) Benutzerkonten eingerichtet. Mit Hilfe dieser Zugangsdaten können Sie zu jeder Zeit den aktuellen Stundenplan Ihres Kindes einsehen. Die Zugangsdaten werden von der Klassenlehrkraft an die Kinder verteilt. Mit Hilfe der Zugangsdaten können Sie den Stundenplan im Webbrowser (Link auf der Schulhomepage oder direkt unter www.webuntis.com) einsehen.

Sie haben allerdings auch die Möglichkeit, sich die entsprechende App (Untis Mobile) herunterzuladen und dann mit den Zugangsdaten zu nutzen. Auf der nächsten Seite finden Sie noch eine Anleitung, in der die Installation der App erklärt wird.

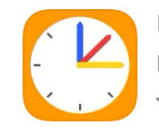

Untis Mobile Bildung ★★★★☆ 167.142

Wir hoffen, dass auch Sie so immer über den aktuellen Stundenplan Ihres Kindes informiert sind.

Mit freundlichen Grüßen

Ihr Stundenplanteam der RSO

## Einrichtung der Untis Mobile App

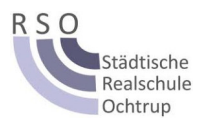

1. Laden Sie die App Untis Mobile im Apple Appstore oder Google Playstore herunter. Hier sind die Links:

Google Playstore:

https://play.google.com/store/apps/details?id=com.grupet.web.app&hl=de&gl=US

Apple Appstore:

https://apps.apple.com/de/app/untis-mobile/id926186904

2. Tippen Sie auf Anmelden:

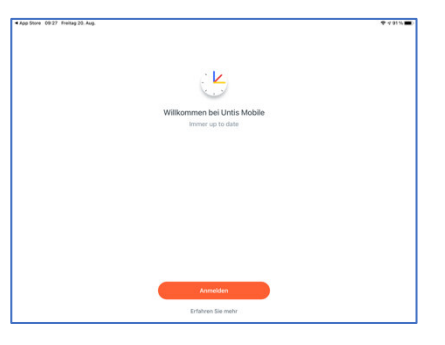

|  | ~                                                     | Anmelden             |          |    |
|--|-------------------------------------------------------|----------------------|----------|----|
|  | Q. Ochtrup                                            |                      | Abbreche | n  |
|  | Städt. Gymnasium für<br>48607 Ochtrup, Lortzingstr. 2 |                      |          | 5  |
|  | Städt. RS Ochtrup<br>49607 Ochtrup, Lortzingstr. 2    |                      |          | ×. |
|  |                                                       |                      |          |    |
|  |                                                       |                      |          |    |
|  |                                                       |                      |          |    |
|  |                                                       |                      |          |    |
|  |                                                       |                      |          |    |
|  |                                                       | Anmelden mit QR-Code |          |    |
|  | 6                                                     | Manuelle Anmelrium   |          |    |

3. Tippen Sie bei der Schulsuche einfach "Ochtrup" ein und wählen Sie dann die "Städt. RS Ochtrup" aus.

4. Benutzername und Passwort eingeben: Benutzer: siehe Zettel Passwort: siehe Zettel

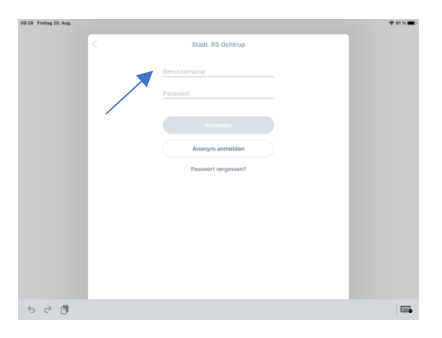

5. Das Ganze funktioniert auch am PC unter:

https://www.webuntis.com

6. Sollten Sie mehrere Kinder an unserer Schule haben, dann können Sie mehrere Profile in der App anlegen. Hierzu in der App auf "Profil" klicken —> "Profil wechseln" —> "+" und dann wieder die Schule suchen und Ihre weiteren Zugangsdaten eingeben.